# VCS または Expressway 付きの CUCM に登録 されているエンドポイントから IP アドレスにダ イヤルする

# 内容

概要
前提条件
要件
使用するコンポーネント
背景
オプション1
オプション2
コンフィギュレーション
CUCMの設定
VCS Control の設定
VCS Expressway の設定
オプション1 - IP アドレスにサフィックスを追加する
オプション2 - IP アドレスを文字列に変換する
確認
トラブルシュート

# 概要

このドキュメントでは、ソリューションとして Cisco Video Communication Server(VCS)また は Cisco Expressway を使用して Cisco Unified Communications Manager(CUCM)に登録され たエンドポイントから IP アドレスにダイヤルする方法を説明します。

# 前提条件

## 要件

次の項目に関する知識があることが推奨されます。

- Cisco VCS/Expressway 上のネイバー ゾーン
- Cisco VCS/Expressway でのトランスフォームおよび検索ルール
- CUCM での Session Initiation Protocol (SIP) ルート パターンと SIP トランク

**注**:このドキュメントでは、VCS Control/Expressway-C から VCS Expressway/Expressway-E に向けたトラバーサル ゾーンがアクティブになっていて、イン ターワーキング キーが VCS/Expressway にインストールされているものとします。

使用するコンポーネント

このドキュメントの情報は、次のソフトウェアとハードウェアのバージョンに基づいています。

- Cisco VCS x8.1 以降
- CUCM リリース 9 以降

注: Expressway シリーズの導入にも同じドキュメントを使用できます。

このドキュメントの情報は、特定のラボ環境にあるデバイスに基づいて作成されました。このド キュメントで使用するすべてのデバイスは、初期(デフォルト)設定の状態から起動しています 。対象のネットワークが実稼働中である場合には、どのようなコマンドについても、その潜在的 な影響について確実に理解しておく必要があります。

# 背景

CUCM は、IP アドレスのダイヤルをサポートしていません。IP アドレスのダイヤルを使用する 場合は、この記事で説明する 2 つの手順のどちらかをお勧めします。ここで示す使用例は、IP ア ドレスで H.323 エンドポイントにダイヤルするために CUCM に登録されているエンドポイント に関するものです。

#### オプション1

- IP アドレスにサフィックスを追加して、文字列が SIP の Uniform Resource Identifier (URI)に似ているようにします。
- たとえば、IP アドレス 198.51.100.2 のユーザにダイヤルするには、198.51.100.2@domain を使用します。
- 管理者は <IP アドレス>@domain にダイヤルするようにユーザを教育する必要があります。
   このドメインは、企業の内部ドメインでもダミーのドメインでもかまいません。このドキュメントでは、VCS ドメインを使用します。

#### オプション 2

- ドットを記号に置き換えて、IP アドレスを文字列に変換します。
- たとえば、IP アドレス 198.51.100.2 のユーザにダイヤルするには、198\*51\*100\*2 を使用します。

注:どちらの場合も、Expressway-E は H.323 プロトコルで IP アドレスの呼び出しを試み ます。宛先のエンドポイントが H.323 をサポートしていない場合は、SIP UDP を有効にす る必要があります。それ以外の場合は、SIP UDP を無効のままにしてください。

注:オプション2は、IP フォンからダイヤルするとき、または Tandberg Codec(TC)ソ フトウェアを使用するエンドポイントの CLI または Web GUI からダイヤルするときに、使 用できます。ダイヤルするためにこれらのオプションを使用している場合、タッチパネルま たはリモート コントロールで\*をダイヤルすると、\*が.に自動的に変換されるため、動作 しない場合があります。

# コンフィギュレーション

**注**:この設定は、前に示した両方のオプションに適用できます。

#### CUCM の設定

管理者は、CUCM で、ポート 5060 の VCS 用に SIP トランクセキュリティ プロファイルを設定 する必要があります(TCP 経由の CUCM に対して VCS でポート 5060 が使用されているものと します)。

**注**:モバイルおよびリモート アクセス(MRA)にポート 5060/5061 を使用している場合は 、別の TCP ポート(5075 など)を SIP トランクのセキュリティ プロファイル用に使用し ます。

CUCM で [System] > [Security] > [SIP Trunk Security Profile] を選択し、[Add New] をクリックします。

| abab        | Cisco U         | Inified C     | M Ad     | ministratio                  | n                          |                                  | Navigation               | Cisco Unified CM A  | dministration         | ÷ Go   |
|-------------|-----------------|---------------|----------|------------------------------|----------------------------|----------------------------------|--------------------------|---------------------|-----------------------|--------|
| cisco       | For Cisco U     | nified Comm   | unicatio | ns Solutions                 |                            |                                  | admin                    | Search Docum        | nentation About       | Logout |
| System +    | Call Routing 👻  | Media Resou   | urces 🔻  | Advanced Features            | <ul> <li>Device</li> </ul> | <ul> <li>Application </li> </ul> | User Management 👻        | Bulk Administration | r ▼ Help <del>▼</del> |        |
| Find and    | List SIP Trun   | k Security F  | Profiles |                              |                            |                                  |                          |                     |                       |        |
| 🕂 Add N     | ew              |               |          |                              |                            |                                  |                          |                     |                       |        |
| Status      |                 |               |          |                              |                            |                                  |                          |                     |                       |        |
| (i) 0 rec   | cords found     |               |          |                              |                            |                                  |                          |                     |                       |        |
| SIP Tru     | nk Security Pi  | rofile        |          |                              |                            |                                  |                          |                     | Rows per Page         | (50 ÷) |
| Field CID T | augh Constitut  | antile where  | Mamo     | A) heater a                  | ab A                       |                                  | End Class                |                     |                       |        |
| Find SIP I  | runk Security P | ronie where ( | Name     | <ul> <li>Degins v</li> </ul> | viun •                     |                                  | Find Clear               |                     |                       |        |
|             |                 |               |          | No active query.             | Please enter               | your search criteria             | using the options above. |                     |                       |        |
| Add Nev     | W               |               |          |                              |                            |                                  |                          |                     |                       |        |

次のスクリーンショットに示すように、SIP トランク セキュリティ プロファイルを作成します。

| CISCO Unified CM                                                               | Administration                                             | Navigation Cisco Unified CM Administration Cisco Unified CM Administration Go |  |  |  |  |  |  |  |  |
|--------------------------------------------------------------------------------|------------------------------------------------------------|-------------------------------------------------------------------------------|--|--|--|--|--|--|--|--|
| System - Call Routing - Media Resource                                         | es · Advanced Features · Device ·                          | Application      User Management      Bulk Administration      Help           |  |  |  |  |  |  |  |  |
| SIP Trunk Security Profile Configuration Related Links: Back To Find/List 🗘 Go |                                                            |                                                                               |  |  |  |  |  |  |  |  |
| 🔚 Save 🗙 Delete 📔 Copy 🎦 Reset 🧷 Apply Config 🕂 Add New                        |                                                            |                                                                               |  |  |  |  |  |  |  |  |
| Status                                                                         |                                                            |                                                                               |  |  |  |  |  |  |  |  |
| i Status: Ready                                                                |                                                            |                                                                               |  |  |  |  |  |  |  |  |
| SIP Trunk Security Profile Information                                         |                                                            |                                                                               |  |  |  |  |  |  |  |  |
| Name*                                                                          | Non Secure SIP Trunk Profile For VC                        | ICS                                                                           |  |  |  |  |  |  |  |  |
| Description                                                                    | Non Secure SIP Trunk Profile auther                        | enticated by null S                                                           |  |  |  |  |  |  |  |  |
| Device Security Mode                                                           | Non Secure                                                 | \$                                                                            |  |  |  |  |  |  |  |  |
| Incoming Transport Type*                                                       | TCP+UDP                                                    | ¢ ]                                                                           |  |  |  |  |  |  |  |  |
| Outgoing Transport Type                                                        | ТСР                                                        | \$                                                                            |  |  |  |  |  |  |  |  |
| Enable Digest Authentication                                                   |                                                            |                                                                               |  |  |  |  |  |  |  |  |
| Nonce Validity Time (mins)*                                                    | 600                                                        |                                                                               |  |  |  |  |  |  |  |  |
| X.509 Subject Name                                                             |                                                            |                                                                               |  |  |  |  |  |  |  |  |
| Incoming Port*                                                                 | 5060                                                       |                                                                               |  |  |  |  |  |  |  |  |
| Enable Application level authorization                                         |                                                            |                                                                               |  |  |  |  |  |  |  |  |
| Accept presence subscription                                                   |                                                            |                                                                               |  |  |  |  |  |  |  |  |
| Accept out-of-dialog refer**                                                   |                                                            |                                                                               |  |  |  |  |  |  |  |  |
| Accept unsolicited notification                                                |                                                            |                                                                               |  |  |  |  |  |  |  |  |
| Accept replaces header                                                         |                                                            |                                                                               |  |  |  |  |  |  |  |  |
| Transmit security status                                                       |                                                            |                                                                               |  |  |  |  |  |  |  |  |
| Allow charging header                                                          | Allow charging header                                      |                                                                               |  |  |  |  |  |  |  |  |
| SIP V.150 Outbound SDP Offer Filtering*                                        | SIP V.150 Outbound SDP Offer Filtering* Use Default Filter |                                                                               |  |  |  |  |  |  |  |  |
| Save Delete Copy Reset                                                         | Apply Config Add New                                       |                                                                               |  |  |  |  |  |  |  |  |

CUCM で、VCS Control/Expressway-C に向かう SIP トランクを追加します。

## [Device] > [Trunk] を選択し、[Add New] をクリックします。

| cisco      | Cisco Un       | nified CM Ad      | ministration      | I          |                   |                            |                        |      | Navi<br>cucmapp | igation Cisco Unified CM Ad<br>Search Documentation | ministration<br>About | ÷ Go<br>Logout |
|------------|----------------|-------------------|-------------------|------------|-------------------|----------------------------|------------------------|------|-----------------|-----------------------------------------------------|-----------------------|----------------|
| System +   | Cell Routing + | Media Resources 👻 | Advanced Features | Device +   | Application +     | User Management 👻          | Bulk Administration 👻  | Help | -               |                                                     |                       |                |
| Find and I | List Trunks    |                   |                   |            |                   |                            |                        |      |                 |                                                     |                       |                |
| - Add N    | ens:           |                   |                   |            |                   |                            |                        |      |                 |                                                     |                       |                |
|            |                |                   |                   |            |                   |                            |                        |      |                 |                                                     |                       |                |
| Trunks     |                |                   |                   |            |                   |                            |                        |      |                 |                                                     |                       |                |
| Find Trunk | s where Devic  | e Name            | * begins with     | Select Ite | m or enter sear   | Find Clear Filter          | = =                    |      |                 |                                                     |                       |                |
|            |                |                   |                   | No active  | query. Please ent | ter your search onteria us | ing the options above. |      |                 |                                                     |                       |                |
| Add New    |                |                   |                   |            |                   |                            |                        |      |                 |                                                     |                       |                |

これらのトランク設定は、設計によって異なります。

| System - Call Routing + Media Resources + Advanced Features + Device + Application + User Management + Bulk Administration + Help +                                                                                                    |                                                                                                    |                                       |  |  |  |  |  |  |
|----------------------------------------------------------------------------------------------------|----------------------------------------------------------------------------------------------------|---------------------------------------|--|--|--|--|--|--|
| Trunk Configuration                                                                                                    |                                                                                                    | Related Links: Back To Find/List : Go |  |  |  |  |  |  |
| Save                                                                                                    |                                                                                                    |                                       |  |  |  |  |  |  |
| Status                                                                                                    |                                                                                                    |                                       |  |  |  |  |  |  |
| i Status: Ready                                                                                                    |                                                                                                    |                                       |  |  |  |  |  |  |
| Device Information                                                                                                    |                                                                                                    |                                       |  |  |  |  |  |  |
| Product:                                                                                                    | SIP Trunk                                                                                                    |                                       |  |  |  |  |  |  |
| Device Protocol:                                                                                                    | SIP                                                                                                    |                                       |  |  |  |  |  |  |
| Trunk Service Type                                                                                                    | None(Default)                                                                                                    |                                       |  |  |  |  |  |  |
| Device Name                                                                                                    | VCS_trunk                                                                                                    |                                       |  |  |  |  |  |  |
| Description                                                                                                    | Trunk to VCS-Control                                                                                                    |                                       |  |  |  |  |  |  |
| Device Pool                                                                                                    | Default t                                                                                                    |                                       |  |  |  |  |  |  |
| Common Device Configuration                                                                                                    | < Note > +                                                                                                    |                                       |  |  |  |  |  |  |
| Call Classification *                                                                                                    | Use System Default +                                                                                                    |                                       |  |  |  |  |  |  |
| Nects Resource Group List                                                                                                    | < None > +                                                                                                    |                                       |  |  |  |  |  |  |
| Location <sup>2</sup>                                                                                                    | Hub_None t                                                                                                    |                                       |  |  |  |  |  |  |
| AAR Group                                                                                                    | < Note > +                                                                                                    |                                       |  |  |  |  |  |  |
| Tunneled Protocol*                                                                                                    | None t                                                                                                    |                                       |  |  |  |  |  |  |
| QSIG Variant*                                                                                                    | No Changes ÷                                                                                                    |                                       |  |  |  |  |  |  |
| ASN.1 ROSE OID Encoding"                                                                                                    | No Changes +                                                                                                    |                                       |  |  |  |  |  |  |
| Packet Capture Mode"                                                                                                    | None ÷                                                                                                    |                                       |  |  |  |  |  |  |
| Packet Capture Duration                                                                                                    | 0                                                                                                    |                                       |  |  |  |  |  |  |
| Media Termination Point Required                                                                                                    |                                                                                                    |                                       |  |  |  |  |  |  |
|                                                                                                    |                                                                                                    |                                       |  |  |  |  |  |  |
| -SIP Information                                                                                                    |                                                                                                    |                                       |  |  |  |  |  |  |
| Destination                                                                                                    |                                                                                                    |                                       |  |  |  |  |  |  |
| Destination Address is an SRV                                                                                                    | to a third the first the first first | n Branking                            |  |  |  |  |  |  |
| 1* 10.106.93.178                                                                                                    | 5060 up                                                                                                    | Time Up: 0 day 0 hour 20 minutes 🔳 😑  |  |  |  |  |  |  |
| MTP Preferred Originating Codec* 215ulaw                                                                                                    |                                                                                                    |                                       |  |  |  |  |  |  |
| BLF Presence Group* Standard Presence group                                                                                                    | *                                                                                                    |                                       |  |  |  |  |  |  |
| SIP Trunk Security Profile* Non Secure SIP Trunk Profile For VCS                                                                                                    | :                                                                                                    |                                       |  |  |  |  |  |  |
| Rerouting Calling Search Space < None >                                                                                                    | *                                                                                                    |                                       |  |  |  |  |  |  |
| Cut-Of-Dialog Refer Calling Search Space  < None >                                                                                                    | •                                                                                                    |                                       |  |  |  |  |  |  |
| SUBSCRUBE Calling Search Space < None >                                                                                                    | 1                                                                                                    |                                       |  |  |  |  |  |  |
| DTH' Standard SIP Profile For Claco VCS                                                                                                    | Shew Details                                                                                                    |                                       |  |  |  |  |  |  |
| A PROVIDE A PROVIDE A PROVIDA PROVIDA PROVIDA PROVIDA PROVIDA PROVIDA PROVIDA PROVIDA |                                                                                                    |                                       |  |  |  |  |  |  |
| Normalization Script                                                                                                    |                                                                                                    |                                       |  |  |  |  |  |  |
| Enable Trace                                                                                                    |                                                                                                    |                                       |  |  |  |  |  |  |
| Parameter Name Parameter V                                                                                                    | 2400                                                                                                    |                                       |  |  |  |  |  |  |
| 1                                                                                                    |                                                                                                    |                                       |  |  |  |  |  |  |
| Recording Information                                                                                                    |                                                                                                    |                                       |  |  |  |  |  |  |
| None                                                                                                    |                                                                                                    |                                       |  |  |  |  |  |  |
| This trunk connects to a recording-enabled gateway     This busic expension to other distances with expensions explained extensions                                                                                                    |                                                                                                    |                                       |  |  |  |  |  |  |
|                                                                                                    |                                                                                                    |                                       |  |  |  |  |  |  |
| Geolocation Configuration                                                                                                    |                                                                                                    |                                       |  |  |  |  |  |  |
| Geologation < Nore >                                                                                                    |                                                                                                    |                                       |  |  |  |  |  |  |
| Sent Generation Information                                                                                                    |                                                                                                    |                                       |  |  |  |  |  |  |
|                                                                                                    |                                                                                                    |                                       |  |  |  |  |  |  |
|                                                                                                    |                                                                                                    |                                       |  |  |  |  |  |  |

# VCS Control の設定

VCS Control/Expressway-C に、CUCM に対するネイバー ゾーンを作成します。

[Configuration] > [Zones] > [Zones] を選択し、[New] をクリックして、ゾーンを追加します。

| ulu<br>cis | ilii<br>CO Cisc | o TelePresenc         | e Video Com  | munication Server | Control     |            |                    |                            |
|------------|-----------------|-----------------------|--------------|-------------------|-------------|------------|--------------------|----------------------------|
| Status     | System          | Configuration         | Applications | Users Maintenand  | 90          |            |                    | 20                         |
| Zone       | s               |                       |              |                   |             |            | You are here: Con  | figuration • Zones • Zones |
| -          | Name 🔻          | Туре                  | Calls        | Bandwidth used    | H323 status | SIP status | Search rule status | Actions                    |
|            | DefaultZone     | Default zone          | 0            | 0 kbps            | On          | On         |                    | View/Edit                  |
| New        | Delete          | lect all Unselect all |              |                   |             |            |                    |                            |

これらのゾーン設定は、設計によって異なります。

CISCO Cisco TelePresence Video Communication Server Control

| Status System Configuration Applications Users M | Aaintonance 🛞 <u>Hele</u>                             | 09 Local   |
|--------------------------------------------------|-------------------------------------------------------|------------|
| Create zone                                      | You are here: Configuration * Zones * Zones *         | Create zor |
| Configuration                                    |                                                       |            |
| Nora                                             | Zone towards CUCM                                     |            |
| Туро                                             | (Neghor :)                                            |            |
| Hop count                                        | • 15                                                  |            |
| H.323                                            |                                                       | _          |
| Mode                                             | (ar :) j                                              |            |
| 819                                              |                                                       |            |
| Mode                                             | ( <u>0</u> , <u>;</u> )                               |            |
| Port                                             | * 50ED (A)                                            |            |
| Transport                                        | тор : )                                               |            |
| Accept provied registrations                     | Alow 1                                                |            |
| Media encryption mode                            | Auto : U                                              |            |
| ICE support                                      | (cr :) )                                              |            |
| Authentication                                   |                                                       |            |
| Authentication policy                            | Do not chock credentials = = ]                        |            |
| SIP authentication trust mode                    | (a. :) ()                                             |            |
| Location                                         |                                                       |            |
| Peer 1 address                                   | 10.105.93.187                                         |            |
| Paer 2 address                                   | ý l                                                   |            |
| Peer 3 address                                   | 0                                                     |            |
| Peer 4 address                                   | 0                                                     |            |
| Poer 6 address                                   | j.                                                    |            |
| Peer 6 address                                   | J.                                                    |            |
| Advanced                                         |                                                       |            |
| Zone profile                                     | Cisco Unified Communications Manager (5.6.1 or later) |            |
|                                                  |                                                       |            |

Create zone Cancel

VCS Control/Expressway-Cで**Calls to unknown IP addressesパラメータがIndirect**に設定されてい ることを確認します。これを行うには、[**Configuration] > [Dial Plan] > [Configuration]を選択しま** す。

| CISCO Cisco TelePresence Video Con                                              | mmunication Server Control |                    |  |  |  |  |  |  |
|---------------------------------------------------------------------------------|----------------------------|--------------------|--|--|--|--|--|--|
| Status System Configuration Applications                                        | Users Maintenance          | (?) Help, 🕞 Logout |  |  |  |  |  |  |
| Dial plan configuration You are here: Configuration + Dial plan + Configuration |                            |                    |  |  |  |  |  |  |
| Configuration                                                                   |                            |                    |  |  |  |  |  |  |
| Calls to unknown IP addresses                                                   | Indirect :                 |                    |  |  |  |  |  |  |
| Fallback alias                                                                  | ١                          |                    |  |  |  |  |  |  |
|                                                                                 |                            |                    |  |  |  |  |  |  |

Save

## VCS Expressway の設定

VCS Expressway/Expressway-E の [Calls to unknown IP addresses] ドロップダウン リストで、 [Direct] **を選択します。**IP ベースのコールをルーティングするために、VCS Expressway/Expressway-E に検索ルールは必要ありません。

| CISCO Cisco TelePresence Video Communication Server Expressway |                   |                                                         |  |  |  |  |  |  |  |
|----------------------------------------------------------------|-------------------|---------------------------------------------------------|--|--|--|--|--|--|--|
| Status System Configuration Applications                       | Users Maintenance | 7 Help. og Logout                                       |  |  |  |  |  |  |  |
| Dial plan configuration                                        |                   | You are here: Configuration > Dial plan > Configuration |  |  |  |  |  |  |  |
| Configuration                                                  |                   |                                                         |  |  |  |  |  |  |  |
| Calls to unknown IP addresses                                  | Direct +          |                                                         |  |  |  |  |  |  |  |
| Fallback alias                                                 |                   |                                                         |  |  |  |  |  |  |  |

#### オプション 1 - IP アドレスにサフィックスを追加する

CUCM で、サフィックスが vcs.domain のコールを VCS Control/Expressway-C トランクに送信 するように、SIP ルート パターンを追加します。

[Call Routing] > [SIP Route Pattern] を選択し、[Add New] をクリックします。

| ababa                                                                       | Cisco        | Unifi | ed CM        | ٨d | ministratio       | n   |          | Nav         | igatio | n Ci    | sco Unified C | M Adı | ministrati | on       | _      | : Go   |
|-----------------------------------------------------------------------------|--------------|-------|--------------|----|-------------------|-----|----------|-------------|--------|---------|---------------|-------|------------|----------|--------|--------|
| CISCO For Cisco Unified Communications Solutions                            |              |       |              |    |                   | adm | in       | Search Do   | cume   | ntation | At            | out   | Logout     |          |        |        |
| System +                                                                    | Call Routing | ✓ Med | ia Resources | •  | Advanced Features | Ŧ   | Device 👻 | Application | m ≠    | User    | Managemen     | t 🕶   | Bulk Adm   | inistrat | tion 👻 | Help 👻 |
| Find and List SIP Route Patterns                                            |              |       |              |    |                   |     |          |             |        |         |               |       |            |          |        |        |
| Add New                                                                     |              |       |              |    |                   |     |          |             |        |         |               |       |            |          |        |        |
| Status                                                                      |              |       |              |    |                   |     |          |             |        |         |               |       |            |          |        |        |
| (i) 0 rec                                                                   | ords found   |       |              |    |                   |     |          |             |        |         |               |       |            |          |        |        |
| SIP Rout                                                                    | te Pattern   |       |              |    |                   |     |          |             |        |         |               |       | Rows       | per P    | age    | io :   |
| Find SIP R                                                                  | oute Pattern | where | IPv4 Pattern | 1  | t begins with     | ;   |          |             |        | Fin     | d Clear F     | ilter | 4          |          |        |        |
| No active query. Please enter your search criteria using the options above. |              |       |              |    |                   |     |          |             |        |         |               |       |            |          |        |        |
| Add New                                                                     | v            |       |              |    |                   |     |          |             |        |         |               |       |            |          |        |        |

次に示すように SIP ルート パターンを設定します。

IPV4 のパターン:vcs.domain

| alada Cisco Un               | ified CM Administration               | Navigation Cisco Unified CM Administration 🗘 Go                                 |  |  |  |  |  |  |  |  |
|------------------------------|---------------------------------------|---------------------------------------------------------------------------------|--|--|--|--|--|--|--|--|
| CISCO For Cisco Unit         | fied Communications Solutions         | admin Search Documentation About Logout                                         |  |  |  |  |  |  |  |  |
| System - Call Routing -      | Media Resources · Advanced Features · | Device      Application      User Management      Bulk Administration      Help |  |  |  |  |  |  |  |  |
| SIP Route Pattern Confi      | guration                              | Related Links: Back To Find/List 🗘 Go                                           |  |  |  |  |  |  |  |  |
| Save                         |                                       |                                                                                 |  |  |  |  |  |  |  |  |
| Status                       |                                       |                                                                                 |  |  |  |  |  |  |  |  |
| (i) Status: Ready            |                                       |                                                                                 |  |  |  |  |  |  |  |  |
| Pattern Definition           |                                       |                                                                                 |  |  |  |  |  |  |  |  |
| Pattern Usage* Do            | main Routing                          | •                                                                               |  |  |  |  |  |  |  |  |
| IPv4 Pattern* vcs            | domain                                |                                                                                 |  |  |  |  |  |  |  |  |
| IPv6 Pattern                 |                                       |                                                                                 |  |  |  |  |  |  |  |  |
| Description                  |                                       |                                                                                 |  |  |  |  |  |  |  |  |
| Route Partition <            | None >                                | :                                                                               |  |  |  |  |  |  |  |  |
| SIP Trunk/Route List* VC     | S_trunk                               | (Edit)                                                                          |  |  |  |  |  |  |  |  |
| Block Pattern                |                                       |                                                                                 |  |  |  |  |  |  |  |  |
| Calling Party Transforma     | ations                                |                                                                                 |  |  |  |  |  |  |  |  |
| Use Calling Party's Exte     | ernal Phone Mask                      |                                                                                 |  |  |  |  |  |  |  |  |
| Calling Party Transformation | n Mask                                |                                                                                 |  |  |  |  |  |  |  |  |
| Prefix Digits (Outgoing Call | s)                                    |                                                                                 |  |  |  |  |  |  |  |  |
| Calling Line ID Presentation | Default                               | \$                                                                              |  |  |  |  |  |  |  |  |
| Calling Line Name Presenta   | ation* Default                        | \$                                                                              |  |  |  |  |  |  |  |  |
| Connected Party Transfo      | ormations                             |                                                                                 |  |  |  |  |  |  |  |  |
| Connected Line ID Present    | ation* Default                        | \$                                                                              |  |  |  |  |  |  |  |  |
| Connected Line Name Pres     | entation* Default                     | \$                                                                              |  |  |  |  |  |  |  |  |
| Save                         |                                       |                                                                                 |  |  |  |  |  |  |  |  |

VCS Control/Expressway-C で、IP アドレスがダイヤルされるときにエイリアスのストリップ ド メイン部分を変換します。

[Configuration] > [Dial Plan] > [Transforms] を選択し、[New] をクリックします。

# CISCO Cisco TelePresence Video Communication Server Control

| Status | System     | Configuration | Applications        | Users | Maintenance |      |                    |                                  |                          | 20         |
|--------|------------|---------------|---------------------|-------|-------------|------|--------------------|----------------------------------|--------------------------|------------|
| Trans  | forms      |               |                     |       |             |      |                    | You are here: Configuration      | ⊧ <u>Dial plan</u> ⊧ Tra | ansforms   |
|        | Priority = | State         | Description         | P     | attern      | Туре | Behavior           | Replace                          | Actions                  | _          |
| New    | Delete     | nable Disable | Select all Unselect | t all |             |      | Transforms are app | lied in priority order, with 1 t | eing the highest         | t priority |

次に示すように変換を作成します。

パターン文字列:(.\*)\.(.\*)\.(.\*)\.(.\*)@vcs.domain

置換文字列:\1.\2.\3.\4

CISCO Cisco TelePresence Video Communication Server Control

| S | Status System Configuration App | lications | Users Maintenance                               | 7 Help. Or Logout                                                       |
|---|---------------------------------|-----------|-------------------------------------------------|-------------------------------------------------------------------------|
| C | create transform                |           |                                                 | You are here: Configuration > Dial plan > Transforms > Create transform |
|   | Configuration                   |           |                                                 |                                                                         |
|   | Priority                        |           | 1                                               |                                                                         |
|   | Description                     |           | Transform to strip domain from ip-address calls | Ð                                                                       |
|   | Pattern type                    |           | Regex 1                                         |                                                                         |
|   | Pattern string                  | *         | (.*)\.(.*)\.(.*)\.(.*)@vcs.domain               | D                                                                       |
|   | Pattern behavior                |           | Replace t                                       |                                                                         |
|   | Replace string                  |           | \1.\2.\3\.\4                                    | D                                                                       |
|   | State                           |           | Enabled :                                       |                                                                         |

Create transform Cancel

VCS Control/Expressway-C では、IP アドレスがダイヤルされたときに VCS Expressway/Expressway-E にコールを送信する検索ルールが必要です。

[Configuration] > [Dial Plan] > [Search Rules] を選択し、[New] をクリックします。

| cis                                                                                                    | CISCO Cisco TelePresence Video Communication Server Control |           |          |        |                         |      |                        |                |                  |          |               |                 |                        |
|----------------------------------------------------------------------------------------------------|-------------------------------------------------------------|-----------|----------|--------|-------------------------|------|------------------------|----------------|------------------|----------|---------------|-----------------|------------------------|
| Status System Configuration Applications Users Maintenance (?) Help. Or Logout                                                                                                    |                                                             |           |          |        |                         |      |                        |                |                  |          |               |                 |                        |
| Searc                                                                                                    | h rule                                                      | 5         |          |        |                         |      |                        |                |                  | You a    | re here: Conf | Iguration • Dia | il plan • Search rules |
|                                                                                                    | Priority                                                    | Rule name | Protocol | Source | Authentication required | Mode | Pattern type           | Pattern string | Pattern behavior | On match | Target        | State           | Actions                |
| 50 LocalZoneMatch Any Any No Any alias Continue LocalZone  Any alias Continue LocalZone  Enabled ViewEdit   Cloned Continue LocalZone  Any alias Continue LocalZone Any Any Any Any Any Any Any Any Any Any |                                                             |           |          |        |                         |      | View/Edit   Clone      |                |                  |          |               |                 |                        |
| New Delete Enable Disable Select all Unselect all                                                                                                    |                                                             |           |          |        |                         |      | a the highest priority |                |                  |          |               |                 |                        |

VCS Expressway/Expressway-E向けに次の検索ルールを作成します。

| CISCO Cisco TelePresence Video Communication Server Control |                                     |                                                                           |  |  |  |  |
|-------------------------------------------------------------|-------------------------------------|---------------------------------------------------------------------------|--|--|--|--|
| Status System Configuration Applica                         | tions Users Maintenance             | 🤊 Help. 🞯 Logout                                                          |  |  |  |  |
| Edit search rule                                            |                                     | You are here: Configuration + Dial plan + Search rules + Edit search rule |  |  |  |  |
| Configuration                                               |                                     |                                                                           |  |  |  |  |
| Rule name                                                   | Dial IP Address search rule         |                                                                           |  |  |  |  |
| Description                                                 | Ð                                   |                                                                           |  |  |  |  |
| Priority                                                    | <ul> <li>▲ 10</li> <li>④</li> </ul> |                                                                           |  |  |  |  |
| Protocol                                                    | Any :                               |                                                                           |  |  |  |  |
| Source                                                      | Any :                               |                                                                           |  |  |  |  |
| Request must be authenticated                               | No 😫 👔                              |                                                                           |  |  |  |  |
| Mode                                                        | Any IP address 🛟                    |                                                                           |  |  |  |  |
| On successful match                                         | Stop 🗧 i                            |                                                                           |  |  |  |  |
| Target                                                      | Traversal Client zone B2B           |                                                                           |  |  |  |  |
| State                                                       | Enabled 🗧 👔                         |                                                                           |  |  |  |  |

Save Delete Cancel

#### オプション 2 - IP アドレスを文字列に変換する

CUCMで、パターン!\*!\*!のコールを送信するためのルートパターンを追加しますのコールを

[Call Routing] > [Route/Hunt] > [Route Pattern] を選択し、[Add New] をクリックします。

| cisco      | Cisco U        | nified CM A     | dministration     | I               |                 |                            |                  |                  | Navigation<br>admin | Cisco<br>  Se | Unified CM Adminis<br>sarch Documentatik | tration  | bout    | Go<br>Logout |
|------------|----------------|-----------------|-------------------|-----------------|-----------------|----------------------------|------------------|------------------|---------------------|---------------|------------------------------------------|----------|---------|--------------|
| System +   | Cell Routing + | Media Resources | Advanced Features | Device +        | Application +   | <ul> <li>User M</li> </ul> | anagement 👻      | Bulk Administrat | ion 👻 Help          | -             |                                          |          |         |              |
| Find and I | List Route Pat | terns           |                   |                 |                 |                            |                  |                  |                     |               |                                          |          |         |              |
| 🕂 Add No   | 214            |                 |                   |                 |                 |                            |                  |                  |                     |               |                                          |          |         |              |
| -Status-   | ords found     |                 |                   |                 |                 |                            |                  |                  |                     |               |                                          |          |         |              |
| Route Pa   | atterns        |                 |                   |                 |                 |                            |                  |                  |                     |               | Ro                                       | ws per l | Page 50 |              |
| Find Route | Patterns where | Pattern         | t begins with     | :               |                 | Find                       | Clear Filter     | -                |                     |               |                                          |          |         |              |
|            |                |                 | No                | active query. i | lease enter you | ur search or               | iteria using the | options above.   |                     |               |                                          |          |         |              |
| Add Nev    | v .            |                 |                   |                 |                 |                            |                  |                  |                     |               |                                          |          |         |              |

## 次に示すように、新しいルート パターンを追加します。

#### ルート パターン:!\*!\*!\*!

| ahaha       | Cisco Unifie               | d CM Ad         | ministration                           |            |               |                   | Na                  | rvigation | Cisco Unified CM Administrat | ion         | ÷ 60   |
|-------------|----------------------------|-----------------|----------------------------------------|------------|---------------|-------------------|---------------------|-----------|------------------------------|-------------|--------|
| cisco       | For Cisco Unified (        | Communication   | ns Solutions                           |            |               |                   |                     | admin     | Search Documentation         | About       | Logout |
| System +    | Cell Routing 👻 Medi        | a Resources 👻   | Advanced Features +                    | Device +   | Application + | User Management 👻 | Bulk Administration | + Help    | •                            |             |        |
| Route Pat   | tern Configuration         |                 |                                        |            |               |                   |                     |           | Related Links: Back T        | o Find/List | ÷ Go   |
| Save        |                            |                 |                                        |            |               |                   |                     |           |                              |             |        |
| -Status-    |                            |                 |                                        |            |               |                   |                     |           |                              |             |        |
| i) Statu    | s: Ready                   |                 |                                        |            |               |                   |                     |           |                              |             |        |
| -Pattern D  | efinition                  |                 |                                        |            |               |                   |                     |           |                              |             |        |
| Route Patt  | ern *                      |                 | (alala)                                |            |               |                   |                     |           |                              |             |        |
| Route Part  | ition                      |                 | < None >                               |            |               | *                 |                     |           |                              |             |        |
| Descriptio  | n                          |                 |                                        |            |               |                   |                     |           |                              |             |        |
| Numberin    | g Plan                     |                 | Not Selected                           |            |               | \$                |                     |           |                              |             |        |
| Route Filte | er -                       |                 | < None >                               |            |               | \$                |                     |           |                              |             |        |
| MLPP Prec   | edence*                    |                 | Default                                |            |               | ٥                 |                     |           |                              |             |        |
| Apply       | Call Blocking Percenta     | ge              |                                        |            |               |                   |                     |           |                              |             |        |
| Resource    | Priority Namespace N       | stwork Domain   | < None >                               |            |               | +                 |                     |           |                              |             |        |
| Route Clas  | 2 <sup>4</sup>             |                 | Default                                |            |               | +                 |                     |           |                              |             |        |
| Gateway/I   | Route List*                |                 | VCS_trunk                              |            |               | ÷ (Edit)          |                     |           |                              |             |        |
| Route Opt   | lon                        |                 | Route this pattern                     | ·          |               |                   |                     |           |                              |             |        |
|             |                            |                 | <ul> <li>Block this pattern</li> </ul> | No Error   |               | \$                |                     |           |                              |             |        |
| Call Classi | fication*                  | OffNet          |                                        |            | \$            |                   |                     |           |                              |             |        |
| External C  | all Control Profile        | < None >        |                                        |            | •             |                   |                     |           |                              |             |        |
| Allow       | Device Override 🧭 Pr       | ovide Outside D | Dial Tone 🗍 Allow Ove                  | rlap Sendi | ng 😑 Urgent P | riority           |                     |           |                              |             |        |
| Requir      | e Forced Authorization     | n Code          |                                        |            |               |                   |                     |           |                              |             |        |
| Authorizat  | ion Level*                 | 0               |                                        |            |               |                   |                     |           |                              |             |        |
| Requir      | Require Client Matter Code |                 |                                        |            |               |                   |                     |           |                              |             |        |

**注**:!\*!\*!\*!は他のルート パターンを処理するときに遅延が発生する可能性があるため、この パターンを使用するときは注意する必要があります。よい方法は、このルート パターンを 独立したパーティションに配置し、IP アドレスをダイヤルする必要があるエンドポイント だけがそのパーティションにアクセスするようにします。

VCS Control/Expressway-C では、IP アドレスがダイヤルされたときに、「\*」を含むエイリアスを「.」に変更するトランスフォームが必要です。

```
[Configuration] > [Dial Plan] > [Transforms] を選択し、[New] をクリックします。
```

| atus System Configuration Applica                                                                                                    | tions Users Maintena                         | nce                                                                    |                         |                               | 2                              |
|----------------------------------------------------------------------------------------------------|----------------------------------------------|------------------------------------------------------------------------|-------------------------|-------------------------------|--------------------------------|
| ansforms                                                                                                    |                                              |                                                                        |                         | You are here: Configura       | tion • Dial plan • Transfo     |
| Priority State Descripti                                                                                                    | on Pattern                                   | Туре                                                                   | Behavior                | Replace                       | Actions                        |
| Delete Enable Disable Select all                                                                                                    | Unselect all                                 | т                                                                      | ransforms are ap        | plied in priority order, with | 1 being the highest prior      |
| に示すように変換を作成しま                                                                                                    | す。                                           |                                                                        |                         |                               |                                |
| ターン文字列:(\d\d?\d?)(\*)(                                                                                                    | \d\d?\d?)(\*)(\d\d?\                         | d?)(\*)(\*)(                                                           | \d\d?\d?)               | (.*)                          |                                |
|                                                                                                    |                                              |                                                                        | ,                       | (- )                          |                                |
| 換文字列:\1.\3.\5.\7                                                                                                    |                                              |                                                                        |                         |                               |                                |
|                                                                                                    |                                              |                                                                        |                         |                               |                                |
| aliali.                                                                                                    |                                              |                                                                        |                         |                               |                                |
| CISCO Cisco TelePresence Vide                                                                                                    | o Communication Serv                         | er Control                                                             |                         |                               |                                |
| CISCO Cisco TelePresence Vide                                                                                                    | o Communication Serv                         | er Control                                                             |                         |                               | ٩                              |
| CISCO Cisco TelePresence Vide                                                                                                    | o Communication Serv                         | er Control                                                             |                         |                               | 3                              |
| CISCO Cisco TelePresence Vide                                                                                                    | o Communication Serv                         | er Control<br>ance<br>Y                                                | ou are here: <u>Con</u> | figuration • Dial plan • Tr   | ()<br>ansforms + Create transf |
| CISCO Cisco TelePresence Vide<br>atus System Configuration Applic<br>reate transform<br>Configuration                                                                                               | o Communication Serv                         | er Control<br>ance<br>Y                                                | ou are here: <u>Con</u> | figuration • Dial plan • Tr   | ()<br>ansforms + Create transf |
| CISCO Cisco TelePresence Vide<br>atus System Configuration Applic<br>reate transform<br>Configuration<br>Priority                                                                                   | o Communication Servations Users Mainten     | er Control<br>ance<br>Y                                                | ou are here: <u>Con</u> | figuration • Dial plan • Tr   | ()<br>ansforms • Create transf |
| Cisco TelePresence Vide<br>atus System Configuration Applic<br>reate transform<br>Configuration<br>Priority<br>Description                                                                          | o Communication Serv<br>ations Users Mainten | er Control<br>ance<br>Y                                                | ou are here: <u>Con</u> | figuration • Dial plan • Tr   | ()<br>ansforms + Create transf |
| Cisco TelePresence Vide atus System Configuration Applic reate transform Configuration Priority Description Pattern type                                                                            | o Communication Serv<br>ations Users Mainten | er Control<br>ance<br>Y                                                | ou are here: <u>Con</u> | figuration • Dial plan • Tr   | ()<br>ansforms • Create transf |
| Cisco TelePresence Vide atus System Configuration Applic reate transform Configuration Priority Description Pattern type Pattern string                                                             | o Communication Serv<br>ations Users Mainten | er Control<br>ance<br>Y<br>ip-address dialing.<br>1?id?)(\*)(\d\d?\d?) | ou are here: <u>Con</u> | figuration • Dial plan • Tr   | ()<br>ansforms + Create transf |
| Cisco TelePresence Vide atus System Configuration Applic reate transform Configuration Priority Description Pattern type Pattern string Pattern behavior                                            | o Communication Serv<br>ations Users Mainten | er Control<br>ance<br>Y<br>ip-address dialing.<br>1?\d?)(\*)(\d\d?\d?) | ou are here: <u>Con</u> | figuration • Dial plan • Tr   | ansforms • Create transf       |
| Cisco TelePresence Vide tatus System Configuration Applic reate transform Configuration Priority Description Pattern type Pattern string Pattern behavior Pattern behavior                          | o Communication Serv<br>ations Users Mainten | er Control<br>ance<br>y<br>ip-address dialing.<br>1?\d?)(\*)(\d\d?\d?) | ou are here: <u>Con</u> | figuration • Dial plan • Tr   | ()<br>ansforms • Create transf |
| Cisco TelePresence Vide<br>tatus System Configuration Applic<br>reate transform<br>Configuration<br>Priority<br>Description<br>Pattern type<br>Pattern string<br>Pattern behavior<br>Replace string | o Communication Serv<br>ations Users Mainten | er Control<br>ance<br>Y<br>ip-address dialing.<br>1?hd?)(\*)(\d\d?\d?) | ou are here: <u>Con</u> | figuration • Dial plan • Tr   | ansforms • Create transf       |

VCS Control/Expressway-C では、IP アドレスがダイヤルされたときに VCS Expressway/Expressway-E にコールを送信する検索ルールが必要です。

[Configuration] > [Dial Plan] > [Search Rules] を選択し、[New] をクリックします。

|     | CISCO Cisco TelePresence Video Communication Server Control |          |                |          |            |               |            |           |              |                |                  |               |                 |                             |                        |
|-----|-------------------------------------------------------------|----------|----------------|----------|------------|---------------|------------|-----------|--------------|----------------|------------------|---------------|-----------------|-----------------------------|------------------------|
| Sta | tus                                                         | Syst     | em Configur    | ation    | Applicatio | ins Users     | Mainte     | nance     |              |                |                  |               |                 | 3                           | Help. 😔 Logout         |
| Se  | arc                                                         | h rule   | s              |          |            |               |            |           |              |                |                  | You a         | re here: Conf   | Iguration • Dia             | il plan • Search rules |
|     |                                                             | Priority | Rule name      | Protocol | Source     | Authenticatio | n required | Mode      | Pattern type | Pattern string | Pattern behavior | On match      | Target          | State                       | Actions                |
| 0   | )                                                           | 50       | LocalZoneMatch | Any      | Any        | No            |            | Any alias |              |                |                  | Continue      | LocalZone       | <ul> <li>Enabled</li> </ul> | View/Edit   Clone      |
| Ne  | w                                                           | Delete   | Enable Disab   | le Selec | tal Ur     | select all    |            |           |              |                | Search rules     | are applied i | n priority orde | ar, with 1 being            | the highest priority   |

VCS Expressway/Expressway-E向けに次の検索ルールを作成します。

| սիսիս |                                                       |
|-------|-------------------------------------------------------|
| CISCO | Cisco TelePresence Video Communication Server Control |

| Status   | System               | Configuration | Applications | Users Maintenance             |   | <ol> <li>Help.    G Lopout</li> </ol>                                     |
|----------|----------------------|---------------|--------------|-------------------------------|---|---------------------------------------------------------------------------|
| Edit s   | earch rule           |               |              |                               |   | You are here: Configuration + Dial plan + Search rules + Edit search rule |
| Config   | guration             |               |              |                               |   |                                                                           |
| Rule n   | ame                  |               |              | * Dial IP Address search rule | ٢ |                                                                           |
| Descri   | ption                |               |              |                               | ٢ |                                                                           |
| Priority | (                    |               |              | • 10 ()                       |   |                                                                           |
| Protoc   | ol                   |               |              | Any 🗧 🎚                       |   |                                                                           |
| Source   | •                    |               |              | Any 🔹 👔                       |   |                                                                           |
| Reque    | st must be authority | enticated     |              | No 🔹 👔                        |   |                                                                           |
| Mode     |                      |               |              | Any IP address :              |   |                                                                           |
| On su    | coessful match       |               |              | Stop 🗘 👔                      |   |                                                                           |
| Target   |                      |               |              | Traversal Client zone B2B     | ۲ |                                                                           |
| State    |                      |               |              | Enabled +                     |   |                                                                           |
|          |                      |               |              |                               |   |                                                                           |

| Cara | Delete | Cancel |
|------|--------|--------|
| 9940 | Dalege | Cancer |

注:SIP UDP モードが有効になっている場合、VCS Expressway/Expressway-E は最初にネ イティブ コールとして SIP コールを開始します。宛先デバイスが SIP の招待に応答しない 場合、VCS Expressway/Expressway-E は、標準のコール ネゴシエーションがタイムアウト するまで(約32秒)、SIP UDP コールの実行を続けます。 その後、設計された動作として 、H.323 インターワーキング コールにフォールバックします。

### 確認

ここでは、設定が正常に機能しているかどうかを確認します。

前の手順が完了した後、文字列として、またはドメインが追加された IP アドレスとして(選択した設定オプションによります)、IP アドレスをダイヤルし、遠端へのコールが動作するかどうか を確認します。

# トラブルシュート

ここでは、設定のトラブルシューティングに使用できる情報を示します。

CUCM から詳細な System Diagnostic Interface/Signal Distribution Layer(SDI/SDL)ログを収集 し、VCS-Control/Expressway-C および VCS-Expressway/Expressway-E から「デバッグ レベル 」の診断ログを収集します。前の設定手順が完了した後で、呼び出しが動作しない場合は、Cisco Technical Assistance Center(TAC)にこれらのログを提供して分析を依頼します。